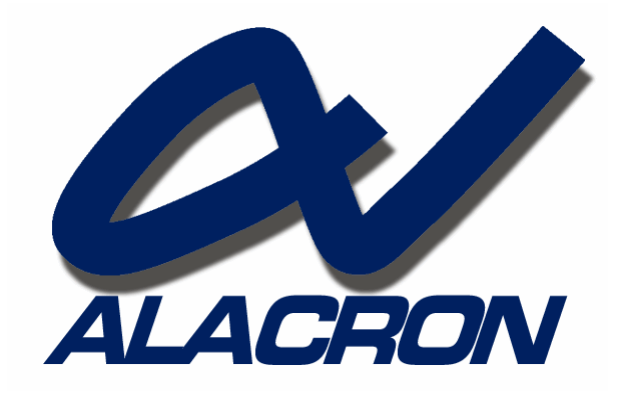

# FASTFRAME-CB

FASTFRAME-CB CARDBUS USER'S AND REFERENCE MANUAL

30002-02502

### COPYRIGHT NOTICE

### Copyright? 2001-2006 by Alacron Inc.

All rights reserved. This document, in whole or in part, may not be copied, photocopied, reproduced, translated, or reduced to any other electronic medium or machine-readable form without the express written consent of Alacron Inc.

Alacron makes no warranty for the use of its products, assumes no responsibility for any error, which may appear in this document, and makes no commitment to update the information contained herein. Alacron Inc. retains the right to make changes to this manual at any time without notice.

| Document Name:    | FastFra | ame-CB Cardbus User's and Reference Manual |
|-------------------|---------|--------------------------------------------|
| Document Number:  | 30002-  | 02502                                      |
| Revision History: | 1.0     | February 10, 2006                          |
|                   | 2.0     | March 2, 2006                              |
|                   | 2.1     | April 3, 2006                              |
|                   | 2.2     | April 6, 2006                              |

### Trademarks:

Alacron? is a registered trademark of Alacron Inc.
Channel Link? is a trademark of National Semiconductor
FastSeries? is a registered trademark of Alacron Inc.
FastFrame-CB Cardbus?, FastImage?, is registered trademarks of Alacron Inc.
3M? is a trademark of 3M Company
Select RAM? is a trademark of Xilinx Inc.
Solaris? is a trademark of Sun Microsystems Inc.
Nexperia? is a trademark of Philips Electronics North America Corp.
UNIX? is a registered trademark of Sun Microsystems Inc.
Virtex? is a trademark of Xilinx Inc.
Windows?, , Windows 2000?, Windows XP? and Windows NT? are trademarks of Microsoft Corporation

#### All trademarks are the property of their respective holders.

Alacron Inc. 71 Spit Brook Road, Suite 200 Nashua, NH 03060 USA

Telephone: 603-891-2750 Fax: 603-891-2745

Web Site: http://www.alacron.com

Email: sales@alacron.com or support@alacron.com

# TABLE OF CONTENTS

| Copyright Notice                             | . 2  |
|----------------------------------------------|------|
| Table of Contents                            | 3    |
| Other Alacron Manuals                        | 5    |
| SYSTEM REQUIREMENTS                          | 5    |
| Software installation                        | 5    |
| FastFrame-CB HARDWARE Installation           | 7    |
| Connecting Cables to the FastFrame Cardbus   | 8    |
| FastFrame-CB CARDBUS FEATURES                | 8    |
| INTRODUCTION TO FastFrame-CB CARDBUS         | 9    |
| Software support                             | . 10 |
| INPUT/OUTPUT FORMATS                         | . 10 |
| Analog CVBS or Y/C                           | .10  |
| Digital LVDS (RS-644)                        | .11  |
| Camera Link                                  | .12  |
| Power Dissipation                            | . 14 |
| FastFrame-CB CARDBUS Cables                  | . 14 |
| jtag                                         | . 14 |
| ŕc                                           | . 15 |
| CLOCK SCHEME                                 | . 15 |
| INTERRUPTS                                   | . 15 |
| Fastframe-cb CONNECTOR PIN-OUT               | . 15 |
| CABLES                                       | . 17 |
| Analog Cable                                 | .17  |
| Camera Link Cable                            | .18  |
| Digital Cable                                | .18  |
| TROUBLESHOOTING                              | . 21 |
| ALACRON TECHNICAL SUPPORT                    | . 22 |
| Contacting Technical Support                 | 22   |
| Returning Products For Repair Or Replacement | .21  |
| Reporting Bugs                               | 23   |

# **OTHER ALACRON MANUALS**

Alacron manuals cover all aspects of FastSeries hardware and software installation and operation. Call Alacron at 603-891-2750 and ask for the appropriate manuals from the list below if they did not come in your FastSeries shipment.

- 30002-00169 ALRT Runtime Software Programmer's Guide & Reference
- 30002-00183 Camera Integration User's Manual
- 30002-00395 FastMotion Library
- 30002-00396 FastMotion Lite User's Manual

# SYSTEM REQUIREMENTS

Windows XP, or Linux (2.4/2.6 kernel) operating system.

Minimum 256MB PC memory installed.

Acrobat Reader Software

The operating temperature range of the FastFrame-CB Cardbus boards is 0? Celsius to 40? Celsius. There is an industrial grade card with - 10? Celsius to 70?

A card bus slot with at least 1W (3.3V at 0.3 amps) of available power on one card bus slot.

A computer which supports shared memory through the use of the /burnmemory boot option on Windows XP, or the IOMEM=XXXM boot command on Linux, is required to use the Fast Motion program.

Some computers / laptops are designed to be compatible with the OEM versions of the various software and hardware elements provided by the manufacture, but the design has unexpected features which do not allow installation of the FF-CB or it's software. Should you have a problem making the FF-CB operate in your laptop please contact Alacron for assistance.

It is the responsibility of the installer of the FF-CB to determine if it is compatible with the computer or laptop.

# SOFTWARE INSTALLATION

WARNING: Do not install the FF-CB in your computer unless the software has already been installed. If you do install it before the software be sure to cancel out of the New Hardware Wizard. It is important you DO NOT answer OK as it will complicate installing the software, and getting the FF-CB operational.

Included with the FF-CB is a CD with the FastMotion software install on it. This software will allow you to capture and save images with the FF-CB. The installation uses the Microsoft installer, which may need to be installed on your computer. You must use the Setup.EXE for your installation file. If the installation is started with 'setup.exe' the installer will be installed if needed. Look for a directory containing:

Halacron\_FastMotion.msi InstMsiA.Exe InstMsiW.Exe Setup.Exe Setup.Ini

After the installer is installed, you will see the follow screen:

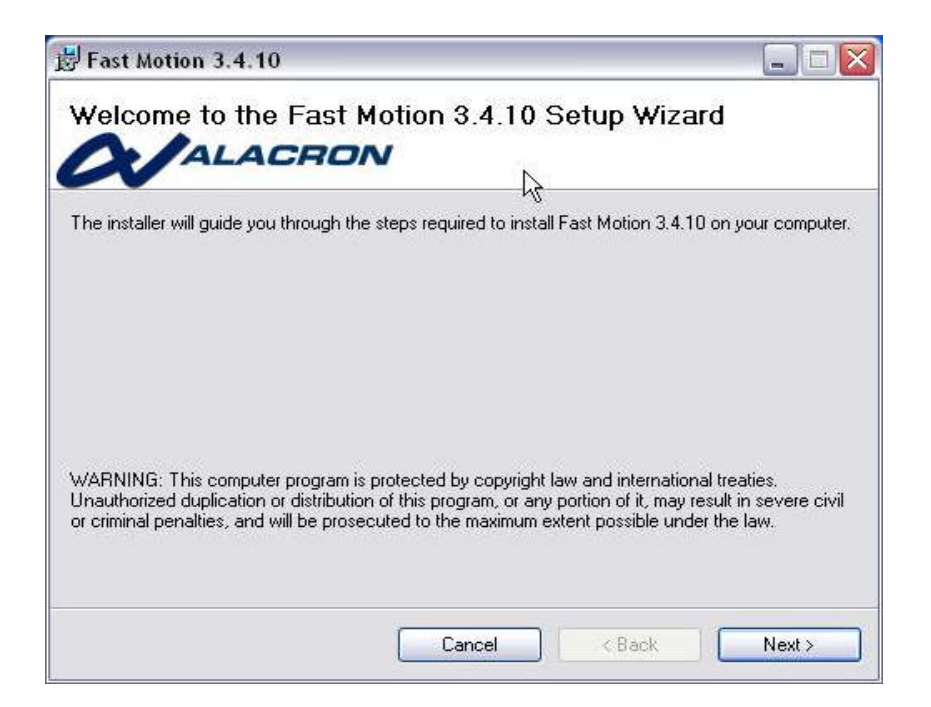

Press "Next" to proceed.

You will see the software license. When you have read the agreement, you will need to push the "Agree" radio button and press next, or exit the installer.

The next page allows you to choose the location that the software is installed to, and to choose whether the program menu entries should be in the "All Users" area or only in your program menu. Make your choices and press next.

You will be asked to confirm that you want to install the software, when you press next the software will be installed.

At this point you have the software installed, but you have not installed the drivers for the FF-CB. Install the FF-CB into your computer's Card-bus slot. This should activate the new hardware wizard. You should see the page shown below.

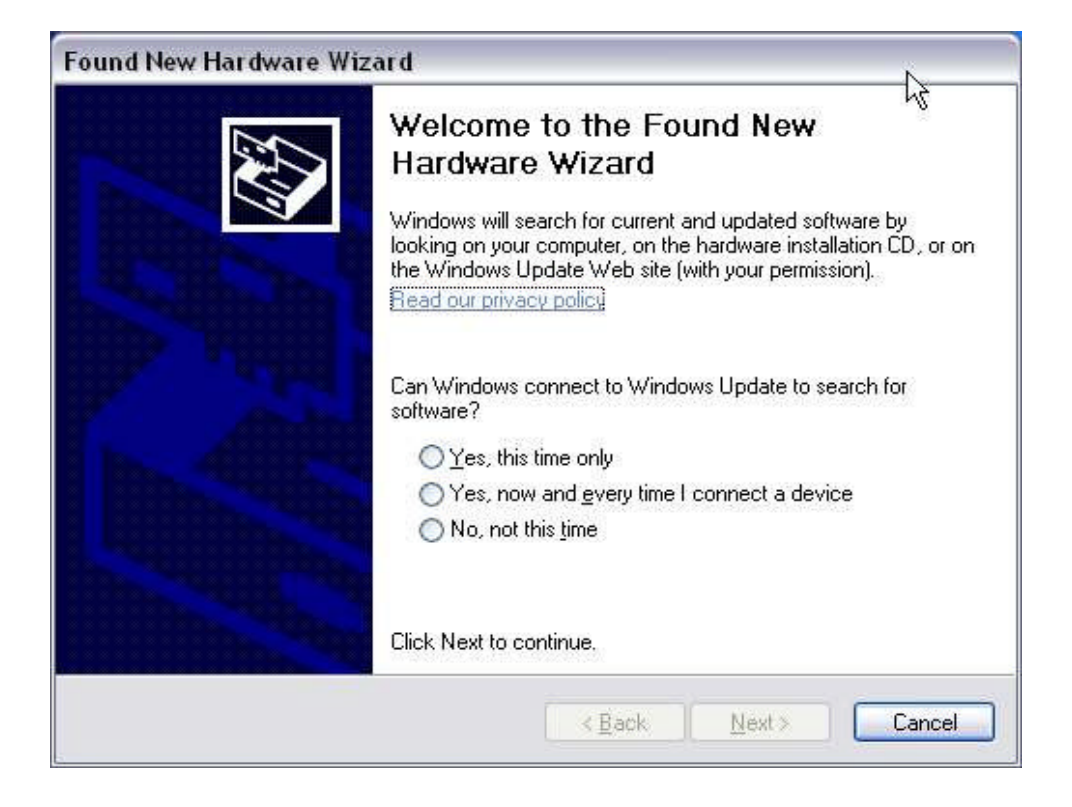

Click the "No, not this time" as no updates are available from the internet. Press "Next" to proceed to the next page.

This page allows you to install the driver manually or automatically. Select the top option "Install software automatically (Recommended)".

| Hardwa                                                                          | are Installation                                                                                                    |  |  |  |
|---------------------------------------------------------------------------------|----------------------------------------------------------------------------------------------------|--|--|--|
| The software you are installing for this hardware:<br>Alacron FastFrame Cardbus |                                                                                                    |  |  |  |
|                                                                                 | has not passed Windows Logo testing to verify its compatibility<br>with Windows XP. ( <u>Tell me why this testing is important.</u> )                                                                                                    |  |  |  |
|                                                                                 | Continuing your installation of this software may impair<br>or destabilize the correct operation of your system<br>either immediately or in the future. Microsoft strongly<br>recommends that you stop this installation now and<br>contact the hardware vendor for software that has<br>passed Windows Logo testing. |  |  |  |
|                                                                                 | Continue Anyway STOP Installation                                                                                                    |  |  |  |

You will be asked to agree to install an unsigned driver which indicates that the driver has been tested by Microsoft. This driver has not been tested and digitally signed by Microsoft, so "continue anyway".

This system install will copy the driver and other files to your driver directory and your system directory. At this point the driver should be installed. If it indicates a problem with the hardware re-boot your computer without removing the FF-CB.

If you successfully install the driver then you are ready to connect your data source and start grabbing images with FastMotion. The operation of FastMotion is explained in the manual 30002-00396 FASTMOTION LITE USER'S MANUAL.

When you select camera control files, select only the files that have the FFCB prefix, like: FFCB\_NTSC/PAL.

### FASTFRAME-CB INSTALLATION

The FF-CB uses the industry standard format called the Type-I card bus form factor. This means the FF-CB uses one slot in your computer, and is 5 mm thick.

You can install the FF-CB at any time, with the power on or off, AFTER you have installed the software. The card is installed with the 'ALACRON / FastFrame-CB' in large letters visible. The end of the card with the two rows of small holes for nearly the full width of the card goes into the computer. The metal D shaped connector will end up sticking out of the side of your computer.

When you install the card into your computer you may hear a double tone, indicating that the driver was found and installed.

Should you wish to remove the FF-CB from your computer, you should exit all the programs that might be using the board, and then click on the small icon in your icon tray at the bottom right of the screen, and select "safely remove the Alacron FastFrame Cardbus". The system will advise you if it is safe to remove it. If the system says "try again later", be sure you have exited all the programs that might be using the board. If that does not work, then power down your computer and remove the FF-CB.

### **CONNECTING CABLES TO THE FASTFRAME CARDBUS**

If you intend to use the FF-CB for collecting image data, you will need to install a cable on the metal D shaped connector on one end of the card. Note that the connector has a tapered shape, the narrow part on the bottom. If you examine the shiny end of the cable you will see a similar shape. Install the connector on the cable so the flat side of the shiny connector is facing you, making sure that the D parts of the two connectors are aligned correctly. NOTE it is possible to connect the cable upside down if you push it hard enough, it will not damage the FF-CB (beyond the damage it does to the cable and the connector), but the cable will not work correctly.

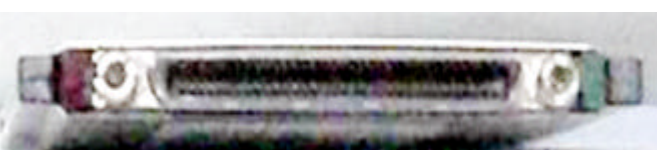

Top – wide part of the D connector

Bottom – Narrow part of the D connector

You might find it easier to install the cable when the FF-CB is removed from the computer. It is a good idea to screw in the provided connector retaining screws so the cable does not separate from the FF-CB. Disconnecting the cable with the power turn on could damage the FF-CB or the device it is connected to.

It is important to not pull on the cable while you are using the FF-CB as it may come out of your computer, possibly crashing you computer, which could damage files on your disk drive. Some computers have a positive locking scheme for holding the board in the slot, this may work if the mechanism does not hit the LEDs at the sides of the board.

After you have connected the cable to the FF-CB you can connect it to your data source. Note: Most cameras should be powered off, as well as FF-CB, while connecting cables you should removed the FF-CB from your computer.

# FASTFRAME-CB CARDBUS FEATURES

The Alacron FastFrame-CB Cardbus is for original equipment manufacturers and end users who anticipate a demand for diverse I/O requirements and high bandwidth. Available in Analog, Digital and Camera Link configurations, the FastFrame-CB Cardbus with the Philips NXP1302 microprocessor provides for complex image and digital signal processing.

- ? PCIMCA Form-Factor.
- ? On-board PNX1302 90MHz processor or higher with 16MB of SDRAM...
- ? Capable of over 360-800 MFLOPS of computational power.
- ? 32-bit 33MHz Cardbus interface.

- ? Input/Output via 68-pin VHDCI connector.
- ? Analog option supports PAL, SECAM, NTSC and S-Video
- ? 4 input multiplexer provided by Philips SAA7111A Enhanced Video Input Processor
- ? Digital option supports 16 differential digital inputs, 8 differential input / outputs.
- ? Camera link option supports Base Camera link, up to 80 Mbytes per second.
- ? Camera link serial interface with DLL
- ? Analog, Digital, and Camera link options are mutually exclusive, factory configured.

### **INTRODUCTION TO FASTFRAME-CB CARDBUS**

Alacron's FastFrame-CB Cardbus (FF-CB) product breaks new ground in PC cards. It provides a frame grabber interface with on board processor, with 16MB of memory, which can be programed by the user. This brings commercial co-processor technology performance to Laptop computers.

The FastFrame-CB Cardbus has been configured with a Philips Nexperia PNX1302-series 200 MHz microprocessor. The processor is operated at 90 MHz to reduce the power consumed to a point acceptable to typical laptop computers.

Alacron's FastFrame-Cardbus is available with three factory configuration options: Analog, Digital, and Camera Link. These options can not be mixed due to space and signal limitations.

Shown below is a picture of the FF-CB. The left hand connector is a 68 pin VHDCI input connector. The right hand connector plugs into a PCMCI slot which supports the Card-Bus standard. The Card-Bus is almost identical to 33 MHz PCI bus.

The input connector at the left is a 68-Pin VHDCI connector. This connector has been selected to provide for all the options supported by the FF-CB. Alacron provides cables to allow the connection to this connector. Pin-outs and cable drawings are in the Appendix of this document.

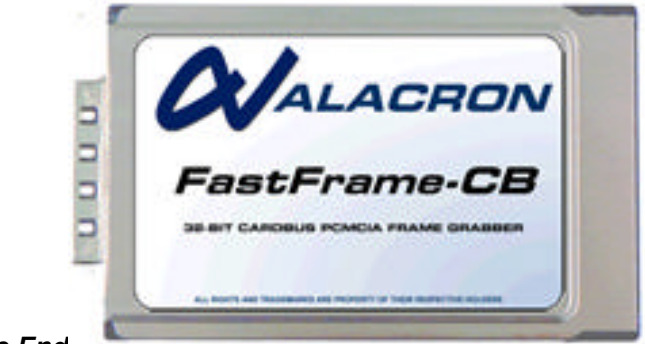

Cable End

**Computer End** 

#### FastFrame-CB Cardbus Board

A block diagram of the FF-CB is shown below. Depending on the option ordered the inputs can be Analog, Digital or Camera Link. The inputs pass through a FPGA which is configured by software, to the PNX1302 processor. The PNX1302 provides for the processing of the input data and its transfer to the host memory. The FF-CB supports both bus master and bus slave accesses. As a bus master the board can transfer at up to 90 MB/sec into host memory (DMA). The processor is connected to a 16 MB SDRAM which provides up to 360 MB/sec access rates (@ 90MHz).

The FF-CB contains a 1K bit EEPROM which provides for configuring the PNX1302 processor on power on. All other features of the FF-CB are controlled by the processor. The FPGA (Xilinx XC2S30VQ100) is programmed by the processor. This allows the FPGA to be configured to the application.

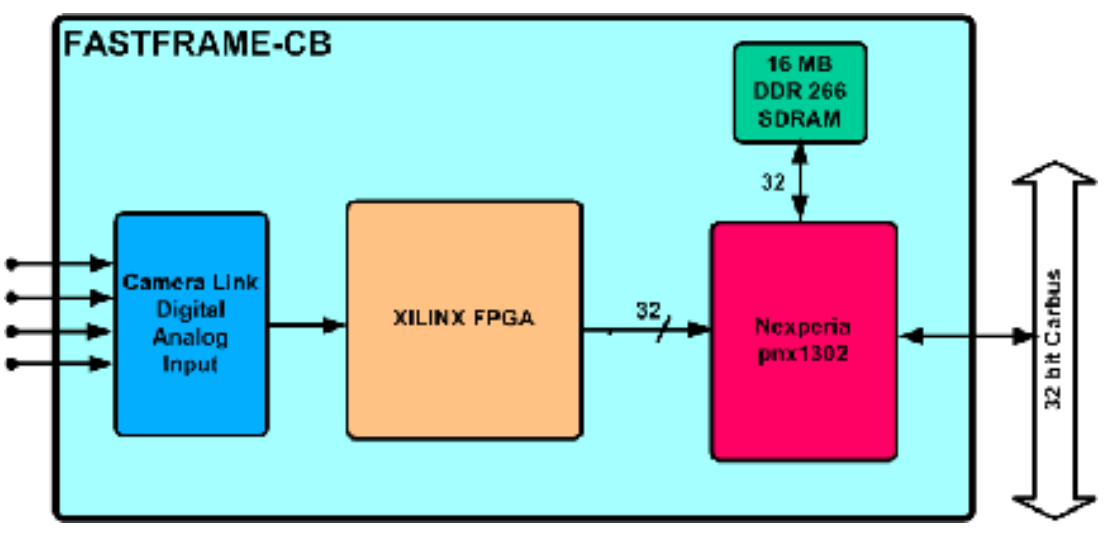

PCI Block Diagram

# SOFTWARE SUPPORT

The FF-CB supports two modes of operation: Slave Mode and Co-processor mode.

In Slave Mode the end user does not have to program the on board processor but can use the capture program supplied with the FF-CB (Fast Motion), or from you own application using the DLL based software API (FastMotion Library). In this mode the FF-CB is used much like a non-processor based board.

In co-processor mode the end user can program the PNX1302 processor as well as the host processor. For this mode of operation Alacron provides ALRT (Alacron, Runtime), and re-sells the Philips NDK which contains the tools needed to write programs for the PNX1302 (compiler, linker, libraries, etc.). In addition ALRT contains basic image processing tools which are optimized for the PNX1302. Please consult with Alacron for price information.

# INPUT/OUTPUT FORMATS

The FF-CB is configured for your particular application(s) to support one of the input types listed below, although special applications requiring a mix of these inputs may be supported after consultation with the Alacron engineering staff.

### ANALOG CVBS OR Y/C

The FF-CB uses a Philips SAA7111A decoder for interfacing PAL / SECAM and NTSC signals. In addition S-Video is supported (so called Y-C). The FF-CB supports capture from one source at a time, but provides up to four inputs. The SAA7111 provides a 4 way multiplexer; the input channel can be selected by software. The SAA7111A is configured by I<sup>2</sup>C from the PNX1302. The I<sup>2</sup>C signals (SCL, SDA) are available on the 68-pin VHDCI

| <b>Connector Pair</b> | <b>Connector Pin</b> | Function  |
|-----------------------|----------------------|-----------|
| Pair6+                | 8                    | Vid1      |
| Pair6-                | 42                   | Vid 1 rtn |
| Pair7+                | 9                    | Vid 2     |
| Pair7-                | 43                   | Vid 2 rtn |
| Pair8+                | 10                   | Vid 3     |
| Pair8-                | 44                   | Vid 3 rtn |
| Pair9+                | 11                   | Vid 4     |
| Pair9-                | 45                   | Vid 4 rtn |

connector. Alacron sells the necessary cable, 88000-00330. Please consult Alacron Sales for price of the cable.

If you refer the SAA7111A data sheet you can determine the various modes that are supported by the FF-CB. The following digital signals are connected to the FPGA. Should you wish to support a different mode on the SAA7111A please contract Alacron for assistance.

| Internal Bus | SAA7111A Signal   |
|--------------|-------------------|
| FE_Dat0      | SAA7111A_D0       |
| FE_Dat1      | SAA7111A_D1       |
| FE_Dat2      | SAA7111A_D2       |
| FE_Dat3      | SAA7111A_D3       |
| FE_Dat4      | SAA7111A_D4       |
| FE_Dat5      | SAA7111A_D5       |
| FE_Dat6      | SAA7111A_D6       |
| FE_Dat7      | SAA7111A_D7       |
| FE_Dat8      | SAA7111A_EVIP_ODD |
| FE_Dat9      | SAA7111A_CREF     |
| FE_Dat10     | SAA7111A_HREF     |
| FE_Dat11     | SAA7111A_VREF     |
| FE_Dat12     | SAA7111A_D8       |
| FE_Dat13     | SAA7111A_D9       |
| FE_Dat14     | SAA7111A_D10      |
| FE_Dat15     | SAA7111A_D11      |
| FE_Dat16     | SAA7111A_D12      |
| FE_Dat17     | SAA7111A_D13      |
| FE_Dat18     | SAA7111A_D14      |
| FE_Dat19     | SAA7111A_D15      |
| EVIP_LLC     | SAA7111A_LCC      |

Some analog camera applications require triggers and HD/VD outputs. This can be done with a custom cable and FPGA.

### DIGITAL LVDS (RS-644)

The FF-CB provides up to 16 pairs of input and 8 pairs of input/output signals. The inputs and output share the same connector pairs. The internal I/O bus, called the FE bus, supports 28 signals and one clock routes the signals to the FPGA. Possible options for mixing drivers and receivers are shown in the table below.

| FE Bus   | Direction | ChipID | <b>Connector Pair</b> |
|----------|-----------|--------|-----------------------|
| FE_DAT0  | Input     | U6     | Pair01                |
| FE_DAT1  | Input     | U6     | Pair02                |
| FE_DAT2  | Input     | U6     | Pair03                |
| FE_DAT3  | Input     | U6     | Pair04                |
| FE_DAT4  | Input     | U7     | Pair05                |
| FE_DAT5  | Input     | U7     | Pair06                |
| FE_DAT6  | Input     | U7     | Pair07                |
| FE_DAT7  | Input     | U7     | Pair08                |
| FE_DAT8  | Input     | U8     | Pair09                |
| FE_DAT9  | Input     | U8     | Pair10                |
| FE_DAT10 | Input     | U8     | Pair11                |
| FE_DAT11 | Input     | U8     | Pair12                |
| FE_DAT12 | Input     | U9     | Pair13*               |
| FE_DAT13 | Input     | U9     | Pair14*               |
| FE_DAT14 | Input     | U9     | Pair15*               |
| FE_DAT15 | Input     | U9     | Pair16*               |
| FE_DAT16 | Input     | U10    | Pair17                |
| FE_DAT17 | Input     | U10    | Pair18                |
| FE_DAT18 | Input     | U10    | Pair20                |
| FE_DAT19 | Output    | U15    | Pair20                |
| FE_DAT20 | Output    | U15    | Pair21                |
| FE_DAT21 | Output    | U15    | Pair22                |
| FE_DAT22 | Output    | U15    | Pair23                |
| FE_DAT23 | Output    | U14    | Pair13                |
| FE_DAT24 | Output    | U14    | Pair14                |
| FE_DAT25 | Output    | U14    | Pair15                |
| FE_DAT26 | Output    | U14    | Pair16                |
| FE_DAT27 | Tri-state | U14    |                       |
| FE_CK    | Input     | U10    | Pair19                |

For LVDS Camera applications the FF-CB supports 16 bits inputs, clock (FE\_CK), line valid (LVAL), and frame valid (FVAL). Four outputs are provided for triggers (Pair20, 21, 22, 23).

If the LVDS camera uses 12 bits or less, an addition four outputs can be used (Pair13, 14, 15, 16).

FE\_DAT27 can tri-state the outputs on Pair13, 14, 15, and 16, which allows these pairs to be used for bi-directional signaling.

Alacron sells the necessary cable, 88000-00329. Please consult Alacron sales for the price of the cable.

NOTE: Some configurations are fixed when the FF-CB is built (removing chips, cutting pins etc.). When you contact Alacron, provide which configuration you want.

### CAMERA LINK

The FF-CB board supports up to the Base Camera Link configuration. The channel link installed is compatible with 85 MHz clock rate, but the PNX1302 can support 80 MHz, therefore the limit on the input clock rate is 80 MHz. When the camera link option is

installed, there are no additional I/O signals. Should you need additional signals please contact Alacron.

| Internal Signal | Direction | <b>Connector Pair</b> |
|-----------------|-----------|-----------------------|
| X0              | Input     | Pair1                 |
| X1              | Input     | Pair2                 |
| X2              | Input     | Pair3                 |
| XCLK            | Input     | Pair4                 |
| X3              | Input     | Pair5                 |
| SERTC           | Output    | Pair6                 |
| SERTF           | Input     | Pair7                 |
| CC1             | Output    | Pair8                 |
| CC2             | Output    | Pair9                 |
| CC3             | Output    | Pair10                |
| CC4             | Output    | Pair11                |

The Camera-Link interface supports 24 bits of data, and four bits of control, as well as the bi-directional serial communications interface and CC1 through CC4 signals. Termination for all Camera-Link signals is provided on board.

Alacron sells a special Camera-Link cable, 88000-00328 to be used only with the FastFrame-CB Cardbus. It connects to a standard 26-pin 3M MDR connector.

Please consult Alacron sales for the price of the cable.

### POWER DISSIPATION

The FF-CB will dissipate power approximately as shown below:

| Version | +3.3V Power |  |  |
|---------|-------------|--|--|
| 90MHz   | 1W          |  |  |
| 178MHz  | 3W          |  |  |
| Idle    | 0.08 W      |  |  |

The actual power dissipation depends on the program that is running. The table contains the typical values obtained when the FF-CB is operating and transmitting high speed video (80MB/sec) to the host memory. Idle power is significant.

The 178MHz operation is not achievable in a laptop application without significate modification of the laptop power to the card bus slot, AND provisions for removing the heat from the card bus cavity. The FF-CB can be operated outside a laptop environment, at higher data rates and processing rates. Please contact Alacron should you have an application which requires higher clock speed operation.

### FASTFRAME-CB CARDBUS CABLES

The cables from the list below are needed for the FF-CB depending on the version of the board you require. Please contact Alacron Sales for cable pricing.

If you need additional cables, contact Alacron Sales or Technical Support.

| Alacron Part Number | Cable Use                |
|---------------------|--------------------------|
| 88000-00330         | Analog Input Cable       |
| 88000-00329         | Digital-In Adapter Cable |
| 88000-00328         | Camera-Link Cable        |

### <u>JTAG</u>

The JTAG connection to the PNX1302 are connected to the VHDCI connector. This allows debugging support with the debugger in the Philips NDK (Software development kit).

# 

The I2C data and clock are connected to the PNX1302, the SAA7111A (if present), and to the VHDC connector.

# CLOCK SCHEME

The FF-CB s design takes advantage of the high data rates possible with the PNX1302 processor, while enabling tight control of the timing on high-speed buses. The clocks are selected and generated through the FPGAs.

The on-board clock-generator chip (Cypress CY22392) generates the following clocks:

| <b>Clock Signal</b> | Frequency             | Used by:                |
|---------------------|-----------------------|-------------------------|
| VID_CLK             | 81 MHz                | To FPGA general purpose |
| CPU_CLK             | 47.666MHz, Selectable | PNX1302                 |
| EVIP_CLK            | 24.576MHz             | SAA7111A's              |

#### Table 6 – Clock Signals

The PNX1302 contains two phase locked loops (PLL) which use the CPU\_CLK as a reference. The memory clock speed can be set to direct (PLL bypass), 2 times the CPU\_CLK, or 3 times the CPU\_CLK. The second PLL in the PNX1302 provides the clock to the DSP core. PLL can be set to direct (PLL bypass), same frequency as the input with the PLL enabled, two, 3/2, 4/3, or 5/4 times the memory clock speed. The absolute maximum clock speeds supported by the grade of PNX1302 installed is 200MHz, memory and CPU clock frequency.

### **INTERRUPTS**

The FF-CB uses the INTA output of the PNX1302 which is directly connected to CINT on the Cardbus.

### FASTFRAME-CB CONNECTOR PIN-OUT

The pin-out of the FF-CB 68-pin VHDCI connector has the pin-out show in the table below.

| Pin | Signal | Multifunction | Pin | Signal |
|-----|--------|---------------|-----|--------|
| 1   | Ground |               | 35  | Ground |
| 2   | PAIR1+ | X0+/-         | 36  | PAIR1- |
| 3   | PAIR2+ | X1+/-         | 37  | PAIR2- |
| 4   | PAIR3+ | X2+/-         | 38  | PAIR3- |
| 5   | PAIR4+ | XCK+/-        | 39  | PAIR4- |
| 6   | PAIR5+ | X3+/-         | 40  | PAIR5- |
| 7   | Ground |               | 41  | Ground |
| 8   | PAIR6+ | SERTC+/-      | 42  | PAIR6- |
| 9   | PAIR7+ | SERTFC+/-     | 43  | PAIR7- |

| 10 | PAIR8+        | CC1+/- VID1+/- | 44 | PAIR8-    |
|----|---------------|----------------|----|-----------|
| 11 | PAIR9+        | CC2+/- VID2+/- | 45 | PAIR9-    |
| 12 | PAIR10+       | CC3+/- VID3+/- | 46 | PAIR10-   |
| 13 | Ground        | CC4+/- VID4+/- | 47 | Ground    |
| 14 | PAIR11+       |                | 48 | PAIR11-   |
| 15 | PAIR12+       |                | 49 | PAIR12-   |
| 16 | PAIR13+       |                | 50 | PAIR13-   |
| 17 | PAIR14+       |                | 51 | PAIR14-   |
| 18 | PAIR15+       |                | 52 | PAIR15-   |
| 19 | Ground        |                | 53 | Ground    |
| 20 | PAIR16+       |                | 54 | PAIR16-   |
| 21 | PAIR17+       |                | 55 | PAIR17-   |
| 22 | PAIR18+       |                | 56 | PAIR18-   |
| 23 | PAIR19+       |                | 57 | PAIR19-   |
| 24 | PAIR20+       |                | 58 | PAIR20-   |
| 25 | Ground        |                | 59 | Ground    |
| 26 | PAIR21+       |                | 60 | PAIR21-   |
| 27 | PAIR22+       |                | 61 | PAIR22-   |
| 28 | PAIR23+       |                | 62 | PAIR23-   |
| 29 | Ground        |                | 63 | Ground    |
| 30 | TM_SDA        | 2.7K pull-up   | 64 | TM_SCL    |
| 31 | TR_EEPROM_WE* | 2.7K pull-up   | 65 | Ground    |
| 32 | DEBUG_TRST*   | 5K PU / 5K PD  | 66 | DEBUG_TCK |
| 33 | DEBUG_TMS     | 5K PU / 5K PU  | 67 | DEBUG_TDI |
| 34 | DEBUG_TDO     |                | 68 | Ground    |

# **CABLES**

### ANALOG CABLE

The picture below is of the Analog cable. The shiny end in the middle of the picture plugs into the FF-CB and the other ends connect to your video sources. The connectors are BNC connectors which will plug directly into most analog cameras.

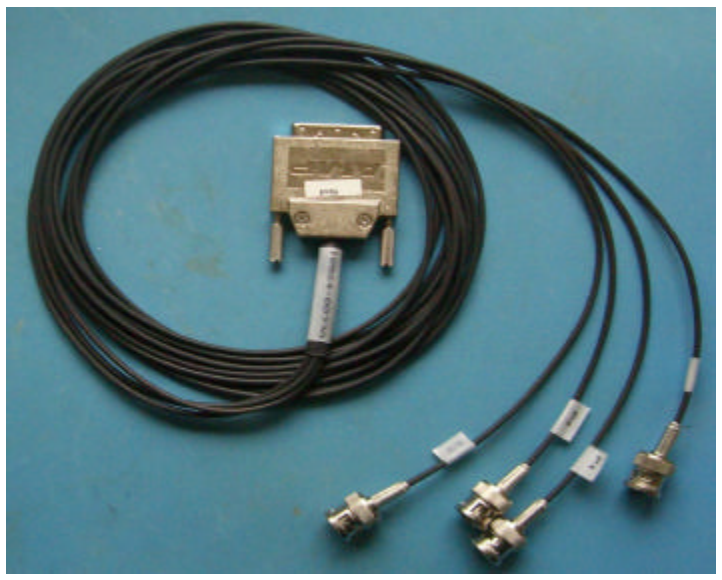

### CAMERA LINK CABLE

The picture below is of the camera link cable. The connector at the left connects to the FF-CB and the one at the right connects to a base camera link connector on a digital camera.

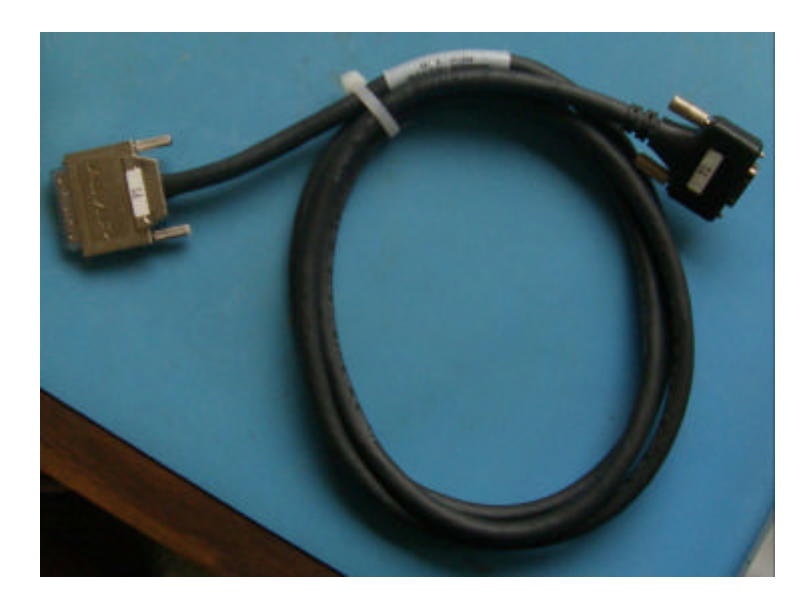

### DIGITAL CABLE

2

The picture below shows the digital adapter cable. It provides copies of nearly all of the signals on the FF-CB, but with an easier to use connector (62-miniD with three rows of pins).

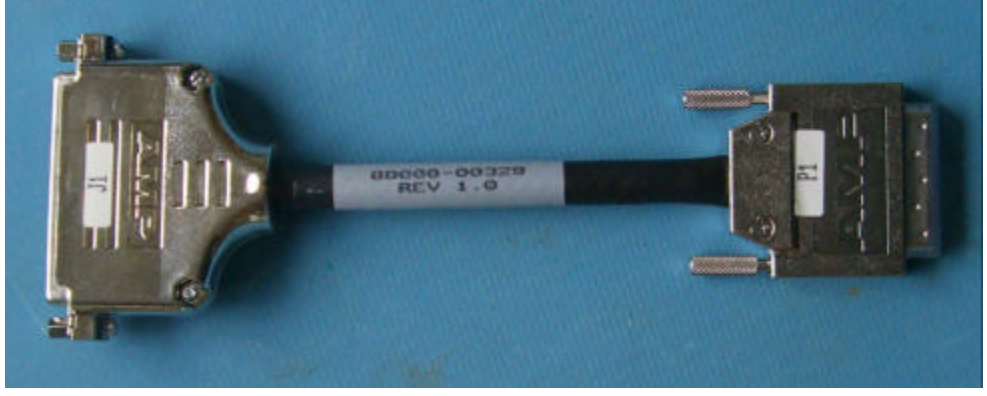

The mate to the 62 pin D (at the left) is a Male 62 pin mini D connector such as Digikey part number A2079-ND, or AMP part number 748367-1. The wiring of this cable is shown in the table below.

| VHDCI | Parallel | 62-PIN-D | Function              | VHDI | Parallel | 62-PIN-D |
|-------|----------|----------|-----------------------|------|----------|----------|
| PIN   | SIG-t    | PIN      | <- <b>+ PAIR -</b> -> | PIN  | SIG-b    | PIN      |
| 1     | GND      |          | GND                   | 35   | GND      |          |
| 2     | PAIR01P  | 4        | TAP1_D0               | 36   | PAIR01N  | 25       |
| 3     | PAIR02P  | 5        | TAP1_D1               | 37   | PAIR02N  | 26       |

| 4  | PAIR03P | 6  | TAP1_D2    | 38 | PAIR03N | 27 |
|----|---------|----|------------|----|---------|----|
| 5  | PAIR04P | 7  | TAP1_D3    | 39 | PAIR04N | 28 |
| 6  | PAIR05P | 8  | TAP1_D4    | 40 | PAIR05N | 29 |
| 7  | GND     |    | GND        | 41 | GND     |    |
| 8  | PAIR06P | 9  | TAP1_D5    | 42 | PAIR06N | 30 |
| 9  | PAIR07P | 10 | TAP1_D6    | 43 | PAIR07N | 31 |
| 10 | PAIR08P | 11 | TAP1_D7    | 44 | PAIR08N | 32 |
| 11 | PAIR09P | 58 | TAP2_D0    | 45 | PAIR09N | 57 |
| 12 | PAIR10P | 60 | TAP2_D1    | 46 | PAIR10N | 59 |
| 13 | GND     | 43 | GND        | 47 | GND     |    |
| 14 | PAIR11P | 62 | TAP2_D2    | 48 | PAIR11N | 61 |
| 15 | PAIR12P | 21 | TAP2_D3    | 49 | PAIR12N | 42 |
| 16 | PAIR13P | 20 | TAP2_D4    | 50 | PAIR13N | 41 |
| 17 | PAIR14P | 19 | TAP2_D5    | 51 | PAIR14N | 40 |
| 18 | PAIR15P | 56 | TAP2_LVAL  | 52 | PAIR15N | 55 |
| 19 | GND     | 46 | GND        | 53 | GND     |    |
| 20 | PAIR16P | 54 | TAP2_FVAL  | 54 | PAIR16N | 53 |
| 21 | PAIR17P | 1  | TAP1_LVAL  | 55 | PAIR17N | 22 |
| 22 | PAIR18P | 2  | TAP1_FVAL  | 56 | PAIR18N | 23 |
| 23 | PAIR19P | 3  | TAP1_PXCK  | 57 | PAIR19N | 24 |
| 24 | PAIR20P | 47 | GPOUT1     | 58 | PAIR20N | 48 |
| 25 | GND     |    | GND        | 59 | GND     |    |
| 26 | PAIR21P | 13 | STROBE1    | 60 | PAIR21N | 34 |
| 27 | PAIR22P | 14 | STROBE2    | 61 | PAIR22N | 35 |
| 28 | PAIR23P | 15 | MASTER_CK1 | 62 | PAIR23N | 36 |
| 29 | GND     |    | GND        | 63 | GND     |    |
| 30 | TM_SDA  | 16 |            | 64 | TM_SCL  | 37 |
| 31 | TRI_PWE | 44 |            | 65 | GND     | 45 |
| 32 | ~TRST   | 49 |            | 66 | TCK     | 50 |
| 33 | TMS     | 12 |            | 67 | TDI     | 33 |
| 34 | GND     |    | GND        | 68 | GND     |    |

# TROUBLESHOOTING

There are several things you can try before you call Alacron Technical Support for help.

| <br>Make sure the computer is plugged in. Make sure the power source is on.                                                                        |
|----------------------------------------------------------------------------------------------------|
| <br>Go back over the hardware installation to make sure you didn't miss a page or a section.                                                       |
| <br>Go back over the software installation to make sure you have installed all necessary software.                                                 |
| <br>Run the Installation User Test to verify correct installation of both hardware and software.                                                   |
| <br>Run the user-diagnostics test for your main board to make sure it's working properly.                                                          |
| <br>Insert the Alacron CD-ROM and check the various Release Notes to see if there is any information relevant to the problem you are experiencing. |

The release notes are available in the directory: \usr\alacron\alinfo

| <br>Compile and run the example programs found in the directory:<br>\usr\alacron\src\examples                                                                                                    |
|----------------------------------------------------------------------------------------------------|
| <br>Find the appropriate section of the Programmer's Guide & Reference or the Library User's Manual for the particular library and problem you are experiencing. Go back over the steps in the guide. |
| <br>Check the programming examples supplied with the runtime software to see if you are using the software according to the examples.                                                                 |
| <br>Review the return status from functions and any input arguments.                                                                                                    |
| <br>Simplify the program as much as possible until you can isolate the problem.<br>Turning off any operations not directly related may help isolate the problem.                                      |
| <br>Finally, first <b>save your original work</b> . Then remove any extraneous code that doesn't directly contribute to the problem or failure.                                                       |

# ALACRON TECHNICAL SUPPORT

Alacron offers technical support to any licensed user during the normal business hours of 9 a.m. to 5 p.m. EST. We offer assistance on all aspects of processor board and PMC installation and operation.

### CONTACTING TECHNICAL SUPPORT

To speak with a Technical Support Representative on the telephone, call the number below and ask for Technical Support:

#### Telephone: 603-891-2750

If you would rather FAX a written description of the problem, make sure you address the FAX to Technical Support and send it to:

#### Fax: 603-891-2745

You can email a description of the problem to support@alacron.com

Before you can contact technical support have the following information ready:

- \_\_\_\_\_ Serial numbers and hardware revision numbers of all of your boards. This information is written on the invoice that was shipped with your products.
- \_\_\_\_\_ Also, each board has its serial number and revision number written on either in ink or in bar-code form.
- \_\_\_\_\_ The version of the ALRT, ALFAST, or FASTLIB software that you are using.
- \_\_\_\_\_ You can find this information in a file in the directory: \usr\alfast\alinfo
- \_\_\_\_\_ The type and version of the host operating system, i.e., Windows 98.
- \_\_\_\_\_ Note the types and numbers of all your software revisions, daughter card libraries, the application library and the compiler
- The piece of code that exhibits the problem, if applicable. If you email Alacron the piece of code, our Technical-Support team can try to reproduce the error. It is necessary, though, for all the information listed above to be included, so Technical Support can duplicate your hardware and system environment.

### **RETURNING PRODUCTS FOR REPAIR OR REPLACEMENT**

Our first concern is that you be pleased with your Alacron products.

If, after trying everything you can do yourself, and after contacting Alacron Technical Support, you feel your hardware or software is not functioning properly, you can return the

product to Alacron for service or replacement. Service or replacement may be covered by your warranty, depending upon your warranty.

The first step is to call Alacron and request a "Return Materials Authorization" (RMA) number.

This is the number assigned both to your returning product and to all records of your communications with Technical Support. When an Alacron technician receives your returned hardware or software he will match its RMA number to the on-file information you have given us, so he can solve the problem you've cited.

When calling for an RMA number, please have the following information ready:

| <br>Serial numbers and descriptions of product(s) being shipped back                                     |
|----------------------------------------------------------------------------------------------------|
| <br>A listing including revision numbers for all software, libraries, applications, daughter cards, etc. |

- \_\_\_\_\_ A clear and detailed description of the problem and when it occurs
- \_\_\_\_\_ The exact code that will cause the failure
- \_\_\_\_\_ A description of any environmental condition that can cause the problem

All of this information will be logged into the RMA report so it's there for the technician when your product arrives at Alacron.

Put boards inside their anti-static protective bags. Then pack the product(s) securely in the original shipping materials, if possible, and ship to:

### Alacron Inc. 71 Spit Brook Road, Suite 200 Nashua, NH 03060 USA

#### <u>Clearly mark</u> the outside of your package:

#### Attention RMA #80XXX

Remember to include your return address and the name and number of the person who should be contacted if we have questions.

#### **REPORTING BUGS**

We at Alacron are continually improving our products to ensure the success of your projects. In addition to ongoing improvements, every Alacron product is put through extensive and varied testing. Even so, occasionally situations can come up in the fields that were not encountered during our testing at Alacron.

If you encounter a software or hardware problem or anomaly, please contact us immediately for assistance. If a fix is not available right away, often we can devise a workaround that allows you to move forward with your project while we continue to work on the problem you've encountered. It is important that we are able to reproduce your error in an isolated test case. You can help if you create a stand-alone code module that is isolated from your application and yet clearly demonstrates the anomaly or flaw.

Describe the error that occurs with the particular code module and email the file to us at:

#### support@alacron.com

We will compile and run the module to track down the anomaly you've found.

If you do not have Internet access, or if it is inconvenient for you to get to access, copy the code to a disk, describe the error, and mail the disk to Technical Support at the Alacron address below.

If the code is small enough, you can also:

#### FAX the code module to us at 603-891-2745

If you are faxing the code, write everything large and legibly and remember to include your description of the error.

When you are describing a software problem, include revision numbers of all associated software.

For documentation errors, photocopy the passages in question, mark on the page the number and title of the manual, and either FAX or mail the photocopy to Alacron.

Remember to include the name and telephone number of the person we should contact if we have questions.

#### Alacron Inc. 71 Spit Brook Road, Suite 200 Nashua, NH 03060 USA

Telephone: 603-891-2750 Fax: 603-891-2745

Web site http://www.alacron.com/

Electronic Mail sales@alacron.com support@alacron.com